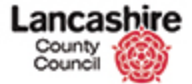

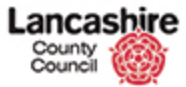

|                                                                                        | Finance Contr                      | ract Help Ca                 | lls Inspection A | isessment Help |                |               |            | Admin         |
|----------------------------------------------------------------------------------------|------------------------------------|------------------------------|------------------|----------------|----------------|---------------|------------|---------------|
| ontracts Instruc<br>ew<br>Contracts                                                    | tions Invoices Home > Cor Contract | <del>ntracts</del><br>s List |                  |                |                |               |            |               |
| cent Items                                                                             | Show Filt                          | er                           |                  |                |                |               |            |               |
| CINT00000022<br>INS011803                                                              |                                    |                              |                  |                | Items 1        | - 1 of 1 12 P | er Page    | < Prev 1 Next |
| FA TEST<br>INS011805                                                                   | % Contrac                          | ts List                      |                  |                |                |               |            |               |
| INT00000129                                                                            | Action                             | Code 1                       | t Name           | Descr          | iption Supplie | er i i i      | Start Date | End Date      |
| 123abc<br>INT00000131<br>ab123<br>INT00000130<br>INT00000132<br>INS011804<br>PL0000486 |                                    |                              |                  |                |                |               |            |               |
| INS011816                                                                              |                                    |                              |                  |                |                |               |            |               |

This lesson shows how to confirm the full series of inspections have been carried out, marked complete and all invoices raised. The instruction is therefore complete.

**Please note:** Never change the status of the instruction until you have raised all invoices for all of the inspections within this instruction; you cannot raise any further invoices if the instruction has been marked complete.

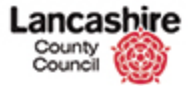

| County<br>Council                                                                                    | hire           |              |                 |            |             |                  | You are logge<br>Lancashi | d in as: testcontract |
|----------------------------------------------------------------------------------------------------|----------------|--------------|-----------------|------------|-------------|------------------|---------------------------|-----------------------|
| tome Property                                                                                        | Finance Contr  | ract Help Ci | alls Inspection | Assessment | нер         |                  |                           | Logou<br>Admin        |
| Contracts Instruc                                                                                    | tions Invoices | (S           |                 |            |             |                  |                           |                       |
| ew                                                                                                   | Home > Cor     | ntracts      |                 |            |             |                  |                           |                       |
| Contracts                                                                                            | Contract       | s List       |                 |            |             |                  |                           |                       |
| ecent Items                                                                                          | Show Filt      | er           |                 |            |             |                  |                           |                       |
| CINT00000022<br>INS011803                                                                            |                |              |                 |            |             | Items 1 - 1 of 1 | 12 Per Page               | < Prev 1 Next         |
| FA TEST                                                                                              | 🐾 Contrac      | ts List      |                 |            |             |                  |                           |                       |
| INT00000129                                                                                          | Action         | Code         | † Name          |            | Description | Supplier         | Start Date                | End Date              |
| 123abc<br>INT00000131<br>ab123<br>INT00000130<br>INT00000132<br>INS011804<br>PL00000486<br>INS011816 |                |              |                 |            |             |                  |                           |                       |

Step 1

Search for and select the instruction.

Click the **Instructions** link.

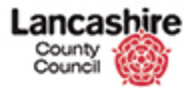

|                                                                                                    | unty<br>uncil                                          | hire                         |                                           |                 |             |                     |            |             |             | ,                        | /ou are loggi<br>Lancash | d in as: testcontrac |
|----------------------------------------------------------------------------------------------------|--------------------------------------------------------|------------------------------|-------------------------------------------|-----------------|-------------|---------------------|------------|-------------|-------------|--------------------------|--------------------------|----------------------|
| Home                                                                                                    | Property                                               | Finance                      | Contract                                  | Help Calis      | Inspection  | Assessment          | Help       |             |             |                          |                          | Admir                |
| Contracts                                                                                                    | s Instruc                                              | tions Inv                    | oices                                     |                 |             |                     |            |             |             |                          |                          |                      |
| View<br>All Instruc                                                                                                    | tions                                                  | Con                          | Contract                                  | Instructions    | List        |                     |            |             |             |                          |                          |                      |
| Generated<br>Printed (1)<br><u>Complete</u><br>Closed (0)<br>Cancelled                                                                                                    | 1.(0)<br>)<br>(0)<br>(0)                               | Fil<br>Co<br>Fin<br>Ye<br>Su | ter Data<br>de<br>iancial<br>ar<br>pplier | All             |             | Find                | Clear      | Status Type | Gener       | rated<br>ed<br>lete<br>d |                          |                      |
| Actions                                                                                                    |                                                        | Ne                           | t Total<br>om (£)                         |                 | Te          | •                   |            | Account     | Q           | ineu                     |                          | Find Clear           |
| CINTOO                                                                                                    | 803<br>T                                               |                              |                                           | - 1 -           |             |                     |            | Ite         | ms 1 - 1 of | 1 12 P                   | er Page 🔽                | < Prev 1 Next        |
| - INS011                                                                                                    | 805                                                    |                              | struction                                 | s List          | enteret Des |                     |            |             |             | Desired                  | Chattan                  |                      |
| <ul> <li>INTODO</li> <li>I23</li> <li>I23abc</li> <li>INTODO</li> <li>ab123</li> <li>INTODO</li> <li>INTODO</li>     &lt;</ul> | 00131<br>00131<br>00130<br>00132<br>804<br>0485<br>816 | Vii                          | GINTOC                                    | 808002 <u>F</u> | A TEST FA   | TEST - Fire alarm : | ervicing o | ontract     | 2015-16     | Feb                      | Piti - Ragis             | tered (Printed)      |

Step 2

~

~

## Click the **CINT0000022** link.

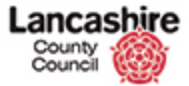

| County           | hire                 |                                         | You are logged in as: testcontractor |
|------------------|----------------------|-----------------------------------------|--------------------------------------|
| Council          |                      |                                         | Lancashire County Council UAT        |
|                  |                      |                                         | Logout                               |
| Home Property    | Finance Contract H   | elp Calls Inspection Assessment Help    | Admin                                |
| Contracts Instru | ctions Invoices      |                                         |                                      |
| iew.             | Home > Contract Inst | ructions > Edit Contract Instruction    |                                      |
| ontract          | View Contract        | Instruction                             |                                      |
| spections (14)   | Save Cancel          |                                         |                                      |
| voices (0)       | Details              |                                         |                                      |
| otes (0)         | Code                 | CINT00000022                            |                                      |
|                  | Reference            |                                         |                                      |
| tions            | Description          | FA_TEST - Fire alarm servicing contract |                                      |
| dit Instruction  |                      |                                         |                                      |
| ew Note          | Status               | PRI - Registered (Printed)              |                                      |
| ew Document      | Financial Year       | 2015-16 - Financial Year 2015-16        |                                      |
|                  | Financial Period     | Feb                                     |                                      |
|                  | Estimate             |                                         |                                      |
|                  | Supplier Acc. Ref.   | 123456                                  |                                      |
|                  | Labour (£)           | 3500.00                                 |                                      |
|                  | Material (£)         | 0.00                                    |                                      |
|                  | Other (£)            | 0.00                                    |                                      |
|                  | Net Total (£)        | 3500.00                                 |                                      |
|                  | Tax Code             | ST - Standard Rate                      |                                      |
|                  | VAT (£)              | 700.00                                  |                                      |
|                  | Gross Total (E)      | 4200.00                                 |                                      |
|                  | Saus Cancel          |                                         |                                      |
|                  | Save Cancel          |                                         |                                      |

Step 3

The Status is currently PRI - Registered (Printed).

Click the **Status** list.

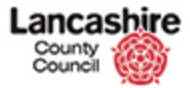

| County<br>Council                              |                                                               |                                                                                                    | You are logged in as: testcontractor<br>Lancashire County Council UAT |
|------------------------------------------------|---------------------------------------------------------------|----------------------------------------------------------------------------------------------------|-----------------------------------------------------------------------|
|                                                |                                                               |                                                                                                    | Logout                                                                |
| tome Property                                  | Finance Contract                                              | Help Calls Inspection Assessment Help                                                                                    | Admin                                                                 |
| Contracts Instruc                              | tions Invoices                                                |                                                                                                    |                                                                       |
| ew<br>ontract<br>ispections (14)<br>voices (0) | Home > Contract In<br>View Contract<br>Save Cancel<br>Details | structions > Edit Contract Instruction                                                                                   |                                                                       |
| ocuments (0)                                   | Code                                                          | CINT00000022                                                                                                    |                                                                       |
| tions<br><u>lit Instruction</u>                | Reference<br>Description                                      | FA_TEST - Fire alarm servicing contract                                                                                  |                                                                       |
| tw Note<br>tw Document                         | Status<br>Financial Year                                      | POS - Registered (Printed)<br>POS - Posted (Sent to Cracle)<br>ISS - Issued Directly (not via oracle)<br>COM - Completed |                                                                       |
|                                                | Financial Period                                              | Feb                                                                                                    |                                                                       |
|                                                | Estimate                                                      |                                                                                                    |                                                                       |
|                                                | Supplier Acc. Re<br>Labour (£)                                | 3500.00                                                                                                    |                                                                       |
| Material (E)                                   |                                                               | 0.00                                                                                                    |                                                                       |
|                                                | Net Total (£)                                                 | 3500.00                                                                                                    |                                                                       |
|                                                | Tax Code                                                      | ST - Standard Rate                                                                                                    |                                                                       |
|                                                | VAT (£)<br>Gross Total (£)                                    | 4200.00                                                                                                    |                                                                       |
|                                                | Save Cancel                                                   |                                                                                                    |                                                                       |

#### Step 4

**Please note**: Never change the status of the instruction until you have raised all invoices for all of the inspections within this instruction; you cannot raise any further invoices if the instruction has been marked complete.

**Warning:** Do not confuse completing an inspection with completing an instruction. If you wish to submit an invoice for an inspection, you do not mark the **instruction** as complete, you should mark the **inspection** as complete. For further details, view the online lesson 'Mark Inspection Complete'.

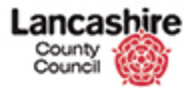

|                                                                                                   | unty<br>uncil                     | hire                                  | 6                                                                                               |                      |                                                                                            |                                                  |      | Yeu are logged in as: <u>testcontractor</u><br>Lancashire Council UAT |
|---------------------------------------------------------------------------------------------------|-----------------------------------|---------------------------------------|-------------------------------------------------------------------------------------------------|----------------------|--------------------------------------------------------------------------------------------|--------------------------------------------------|------|-----------------------------------------------------------------------|
| Home                                                                                              | Property                          | Finance                               | Contract                                                                                        | Help Calls           | Inspection                                                                                 | Assessment                                       | Help | Admin                                                                 |
| Contracts                                                                                         | s Instruct                        | tions Ir                              | ivoices                                                                                         |                      |                                                                                            |                                                  |      |                                                                       |
| View<br>Contract<br>Inspection<br>Invoices (i)<br>Notes (0)<br>Document<br>Actions<br>Edit Instru | ns (14)<br>0)<br>ts (0)<br>uction | Hom<br>Vie<br>Sav<br>D<br>C<br>R<br>D | e > <u>Contract</u><br>w Contrac<br>e. <u>Cancel</u><br>etails<br>ode<br>eference<br>escription | CINI<br>CINI<br>FA_1 | Edit Contract<br>ction                                                                     | Instruction<br>m servicing contr                 | ract |                                                                       |
| New Invoi<br>New Note<br>New Docu                                                                 | ment                              | S<br>F<br>F                           | tatus<br>inancial Year<br>inancial Perio                                                        | d Feb                | Selected<br>- Registered (Pnr<br>- Posted (Sent to<br>- Issued Directly (<br>1 - Completed | ted)<br>Oracle)<br>not via oracle)               |      |                                                                       |
|                                                                                                   |                                   | s                                     | upplier Acc. R                                                                                  | ef. 1234             | 456                                                                                        |                                                  |      |                                                                       |
|                                                                                                   |                                   | L<br>M<br>O<br>N<br>T<br>V<br>G       | abour (£)<br>laterial (£)<br>ther (£)<br>et Total (£)<br>ax Code<br>AT (£)<br>ross Total (£)    | 51 -                 | 35<br>35<br>Standard Rate<br>7<br>42                                                       | 00.00<br>0.00<br>0.00<br>00.00<br>00.00<br>00.00 |      |                                                                       |
|                                                                                                   |                                   | Sav                                   | c Cancel                                                                                        |                      |                                                                                            |                                                  |      |                                                                       |

Step 5

# Click the **COM - Completed** list item.

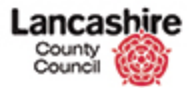

| Lancas<br>County<br>Council | shire     | •                |                           |                     |        | Yeu are logged in as: <u>restorntrator</u><br>Lancashire County Council UAT |
|-----------------------------|-----------|------------------|---------------------------|---------------------|--------|-----------------------------------------------------------------------------|
|                             |           |                  |                           |                     |        | Logout                                                                      |
| Home Property               | Finance   | Contract         | Help Calls Inspection     | Assessment          | Help   | Admin                                                                       |
| Contracts Instr             | uctions 1 | Invoices         |                           |                     |        |                                                                             |
| ew                          | Hor       | me > Contract In | structions > Edit Contrac | t Instruction       |        |                                                                             |
| ontract<br>spections (14)   | Vie       | ew Contrac       | t Instruction             |                     |        |                                                                             |
| voices (0)                  |           | Details          |                           |                     |        |                                                                             |
| ocuments (0)                | •         | Code             | CINT00000022              |                     |        |                                                                             |
| tions                       |           | Reference        |                           |                     | 1940 - |                                                                             |
| dit Instruction             |           | Description      | FA_TEST - Fire ala        | rm servicing contra | act    |                                                                             |
| ew Invoice                  |           | Status           | COM - Completed           |                     |        | 7                                                                           |
| ew Note<br>ew Document      |           | Financial Year   | 2015-16 - Financi         | al Year 2015-16     | 5      |                                                                             |
|                             |           | Financial Period | Feb                       |                     | 5      | 2                                                                           |
|                             |           | Estimate         |                           |                     |        |                                                                             |
|                             |           | Supplier Acc. Re | f. 123456                 |                     |        |                                                                             |
|                             |           | abour (£)        | 3                         | 500.00              |        |                                                                             |
|                             |           | Material (£)     |                           | 0.00                |        |                                                                             |
|                             | 4         | Other (£)        |                           | 0.00                |        |                                                                             |
|                             |           | Net Total (£)    | 3                         | 500.00              |        |                                                                             |
|                             |           | Tax Code         | ST · Standard Rat         | e 🖂                 |        |                                                                             |
|                             |           | VAT (E)          | -                         | 700.00              |        |                                                                             |
|                             |           | sross rotal (E)  |                           | 200100              |        |                                                                             |
|                             | Sa        | Cancel           |                           |                     |        | https://pams.uat.ad.lancscc.net/contract/instructions/                      |

Step 6

Click the **Save** button.

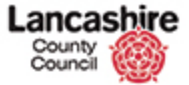

| County<br>Council        | ishir<br>() | e                        |                                         | Yeu are logged in as: testcontra<br>Lancashire County Council |
|--------------------------|-------------|--------------------------|-----------------------------------------|---------------------------------------------------------------|
| Home Proper              | rty Financ  | e Contract               | telo Calls Inspection Assessment Help   | Adm                                                           |
| Contracts In             | structions  | Invoices                 |                                         | A1057                                                         |
|                          | н           | ome > Contract Ins       | tructions > Edit Contract Instruction   |                                                               |
| iew                      |             |                          |                                         |                                                               |
| ontract                  |             | The contract instruct    | on record has been updated.             |                                                               |
| nvoices (0)              | v           | iew Contract             | Instruction                             |                                                               |
| ocuments (0)             | E           | lack                     |                                         |                                                               |
|                          |             | Details                  |                                         |                                                               |
| dit Instruction          |             | Code                     | CINT00000022                            |                                                               |
| lew Note<br>lew Document |             | Reference<br>Description | FA_TEST - Fire alarm servicing contract |                                                               |
|                          |             | Status                   | COM - Completed                         |                                                               |
|                          |             | Financial Year           | 2015-16 - Financial Year 2015-16        |                                                               |
|                          |             | Financial Period         | Feb                                     |                                                               |
|                          |             | Estimate                 |                                         |                                                               |
|                          |             | Supplier Acc. Ref.       | 123456                                  |                                                               |
|                          |             | Labour (£)               | 3500.00                                 |                                                               |
|                          |             | Material (£)             | 0.00                                    |                                                               |
|                          |             | Other (£)                | 0.00                                    |                                                               |
|                          |             | Net Total (£)            | 3500.00                                 |                                                               |
|                          |             | Tax Code                 | ST - Standard Rate                      |                                                               |
|                          |             | VAT (E)                  | 700.00                                  |                                                               |
|                          |             | Gross Total (£)          | 4200.00                                 |                                                               |

Step 7

Confirmation that the instruction has been updated is displayed at the top of the screen.

You can no longer raise invoices against inspections within this instruction.

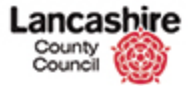

| Lanca<br>County<br>Council                  | shire        |                        |                                         | You are logged in ass testcontracto<br>Lancashire County Council UA<br>Lancashire County Council UA |
|---------------------------------------------|--------------|------------------------|-----------------------------------------|----------------------------------------------------------------------------------------------------|
| Home Propert                                | y Finance    | Contract H             | elp Calls Inspection Assessment Help    | Admin                                                                                               |
| Contracts Inst                              | tructions In | voices                 |                                         |                                                                                                    |
| himor.                                      | Hom          | c > Contract Inst      | uctions > Edit Contract Instruction     |                                                                                                    |
| ontract                                     | The          | contract instruction   | n record has been updated.              |                                                                                                    |
| nvoices (0)<br>fotes (0)<br>Jocuments (0)   | Back         | w Contract<br>etails   | Instruction                             |                                                                                                    |
| ctions                                      | ce           | ode                    | CINT00000022                            |                                                                                                    |
| dit Instruction<br>lew Note<br>lew Document | Re           | eference<br>escription | FA_TEST - Fire alarm servicing contract |                                                                                                    |
|                                             | St           | atus                   | COM - Completed                         |                                                                                                    |
|                                             | Fi           | nancial Year           | 2015-16 - Financial Year 2015-16        |                                                                                                    |
|                                             | Fi           | nancial Period         | Feb                                     | $\mathbf{\nabla}$                                                                                   |
|                                             | E            | timate                 |                                         |                                                                                                    |
|                                             | St           | applier Acc. Ref.      | 123456                                  |                                                                                                    |
|                                             | La           | ibour (£)              | 3500.00                                 |                                                                                                    |
|                                             | M            | aterial (£)            | 0.00                                    |                                                                                                    |
|                                             | o            | ther (£)               | 0.00                                    |                                                                                                    |
|                                             | N            | et Total (£)           | 3500.00                                 |                                                                                                    |
|                                             | Та           | x Code                 | ST - Standard Rate                      |                                                                                                    |
|                                             | v            | AT (E)                 | 700.00                                  |                                                                                                    |
|                                             | Gr           | ross Total (£)         | 4200.00                                 |                                                                                                    |

Step 8

You have successfully marked the instruction complete.

End of Procedure.